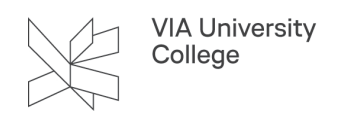

## Installér Clevershare

Denne vejledning henvender sig til studerende, der vil tilslutte deres computer til touchskærmen i et undervisningslokale - enten for at dele indhold til skærmen, eller for at se indholdet fra touchskærmen på egen computer.

For at tilslutte din computer trådløst til Clevertouch-skærmen skal du bruge programmet **Clevershare**, som findes til både computer, mobil og tablet.

På alle VIA medarbejdercomputere er Clevershare allerede installeret. Hvis du som studerende eller medarbejder ønsker det på en anden computer, mobil eller tablet, kan du læse, hvordan du gør nedenfor.

Når du har fulgt denne vejledning til installation af Clevershare, kan du følge vejledningen <u>Tilslut</u> <u>computer til touchskærm</u> for at tilslutte computeren til touchskærmen.

## Installér Clevershare på din computer

- 1. Gå til websiden: https://www.clevertouch.com/clevershare2g.
- 2. Vælg programmet svarende til din computer (Windows, Mac eller Chromebook).
- 3. Åbn den downloadede fil og følg installationsvejledningen.

## Installér Clevershare på din mobil eller tablet

- 1. På din enheds app-store søger du på:
  - Google Play Store: Clevershare Pro
  - Apple Appstore: Clevershare 2
- 2. Installerer appen på din telefon.
- 3. Åbn appen når dener installeret.
- 4. Tryk på indstillingsikonet i øverste venstre hjørne.

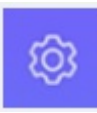

- 5. Under menuen indstillinger slår du "Advanced Code" mode til.
- 6. Din Clevershare app er nu klar til at forbinde til touchskærmen.